## 证书文件生成方法的配置

## 一、 组网需求:

在证书认证等应用场景中需要使用服务器证书、客户端证书及根证书。本文将介绍证 书的制作方法。

二、组网图:

无

三、 配置步骤:

服务器身份验证证书的生成

1、证书服务器主页面

利用Windows自带的证书服务器,在IE地址栏中输入证书服务器的IP地址,如:<u>http://1</u>92.168.0.109/certsrv,进入Microsoft证书服务页面:

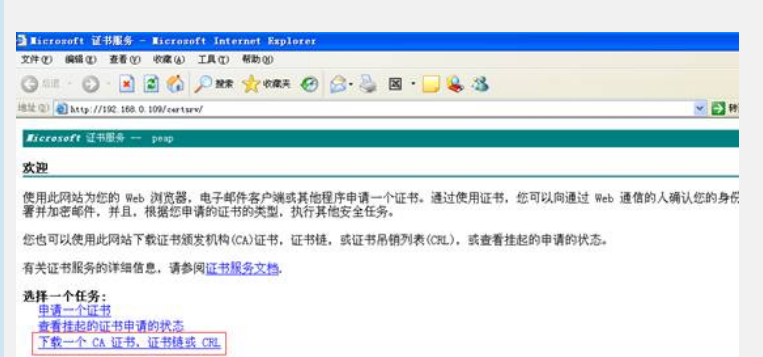

图1 Windows自带的证书服务器示意图

2、下载根证书

首先选择【下载一个CA证书,证书链或CRL】,编码方法: Base 64。

| ficrosoft 证书服务 peap                    |  |
|----------------------------------------|--|
| 下载 CA 证书、证书链或 CRL                      |  |
| 要信任从这个证书颁发机构颁发的证书, <u>安装此 CA 证书链</u> 。 |  |
| 要下载一个 CA 证书、证书链或 CRL,选择证书和编码方法。        |  |
| CA 证书:                                 |  |
| 编码方法:                                  |  |
| ODER<br>Opase 64                       |  |
| 下载 CA 证书<br>下载 CA 证书链<br>下载最新的基 CRL    |  |

图2 下载CA证书示意图

可以点击【安装此CA证书链】,就会把根证书安装到控制台中的受信任的根证书颁发机构。

如果点击【下载CA证书】,就会下载一certnew的文件。然后再手工添加到控制台中的 受信任的根证书颁发机构。

3、生成服务器身份验证证书

| Kicrosoft 证书服务 CAMS-CA                                                                                                    |
|----------------------------------------------------------------------------------------------------|
| 欢迎                                                                                                    |
| 使用此网站为您的 Web 浏览器,电子邮件客户端或其他程序申请一个证书。通过使用证书,您可以向通过 Wi<br>署并加密邮件,并且,根据您申请的证书的类型,执行其他安全任务。                                                |
| 您也可以使用此网站下载证书颁发机构(CA)证书,证书链,或证书吊销列表(CRL),或查看挂起的申请的状态                                                                                   |
| 有关证书服务的详细信息,请参阅 <u>证书服务文档</u> .                                                                                                    |
| <u> 选择一个任务:<br/>車遺一个证书</u><br>查看挂起的证书申请的状态<br>下载一个 CA 证书,证书链或 CRL                                                                      |
| 图3-a 下载服务器身份验证证书示意图a                                                                                                    |
| 1)选择【申请一个证书】:                                                                                                    |
| ficrosoft 证书服务 CAMS-CA                                                                                                    |
| 申请一个证书                                                                                                    |
| 选择一个证书类型:<br><u>Web 浏览器证书</u><br><u>电子邮件保护证书</u>                                                                                       |
| 或者,促父一们 <mark>、<u>局级证书中</u>谊。</mark>                                                                                                   |
| 图3-b 下载服务器身份验证证书示意图b                                                                                                    |
| 2) 选择【高级证书申请】:                                                                                                    |
| ficrosoft 证书服务 CANS-CA                                                                                                    |
| 高级证书申请                                                                                                    |
| CA 的激略决定您可以申请的证书类别。单击下列选项之一来:<br><u>创建并间此 CA 提文一个申请。</u><br>使用 base64 编码的 CMC 或 PMCS #10 文件提文 一个证书申请, 或使用 base64 编码的 PMCS #7 文件续订证书申请。 |
| 图3-c 下载服务器身份验证证书示意图c                                                                                                    |
| 3)选择【创建并向此CA提交一个申请】:                                                                                                    |
| Iicrosoft 证书服务 peap                                                                                                    |
| 高级证书申请                                                                                                    |
| 识别信息:                                                                                                    |
| 9至名: heserver<br>电子邮件: he@h3c.com                                                                                                    |
| 소리: h3c                                                                                                    |
| 市/县: [bj                                                                                                    |
| 省: bj                                                                                                    |
| 需要的证书类型:<br>                                                                                                    |
| 服务群身份验证证书 💌                                                                                                    |
| 密钥选项: ④创建新宏祖集 〇 使用现存的宏祖集                                                                                                    |
| CSP: Microsoft Enhanced Cryptographic Provider v1.0                                                                                    |
| 密钥用法: ○交換 ○签署 ④ 問者<br>密钥大小: 1024                                                                                                    |
| ④ 自动密钥容器名称 ○ 用户指定的密钥容器名称                                                                                                    |
| ☑ 标记密朝为可与出 □ 导出密朝到文件                                                                                                    |
| □扁用編私朝保护<br>图3-d 下载服务器身份验证证书示意图d                                                                                                    |
| 4) 点击【提交】, 弹出一提示框: 点击【是】                                                                                                    |
| 潜在的脚本冲突                                                                                                    |
| 此网站正在代表您请求一个新的证书。您应该只允许信任的网站为您请求证书。您想现在请求证书吗?                                                                                          |
| 是① 【 古                                                                                                    |
| 图3.a 下帮服冬哭自从坠证证书于音图a                                                                                                    |
|                                                                                                    |

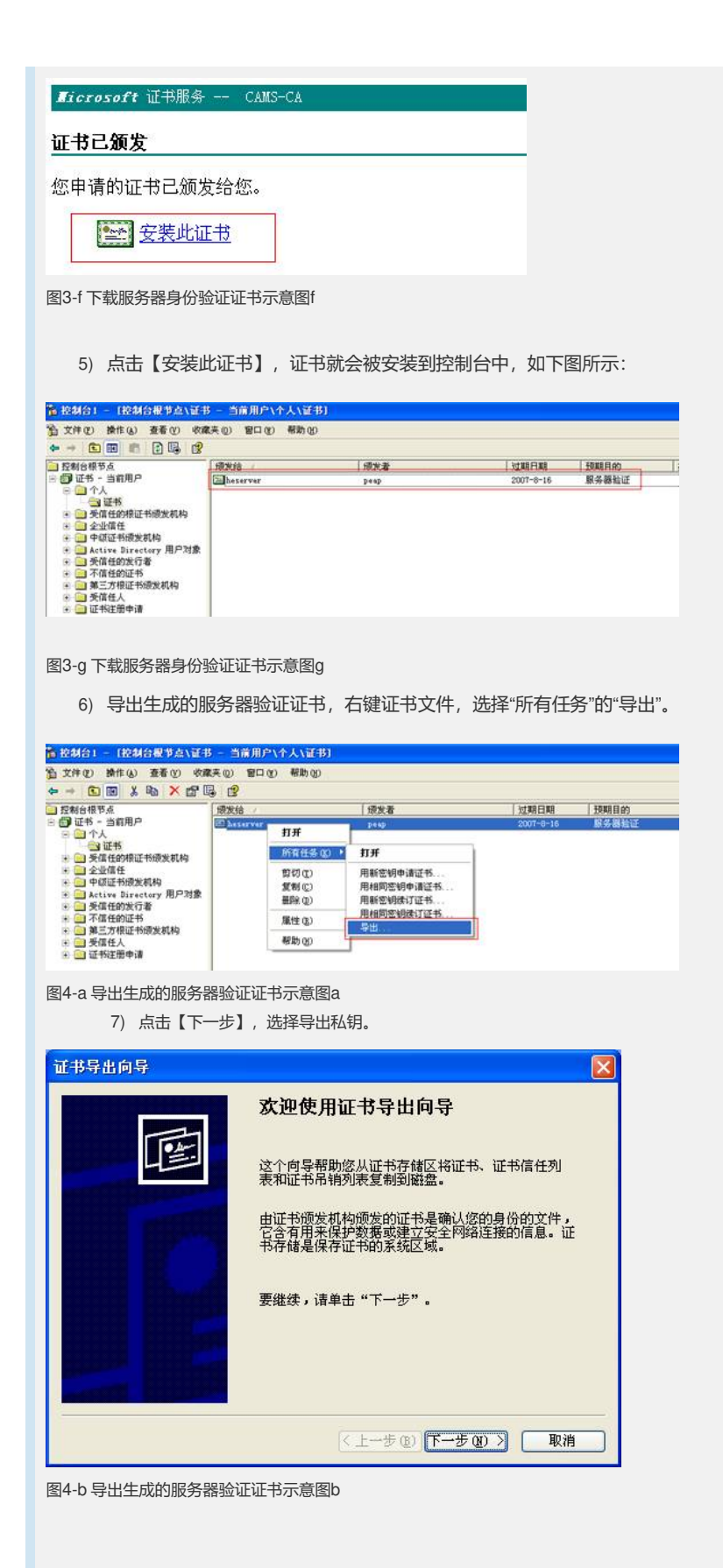

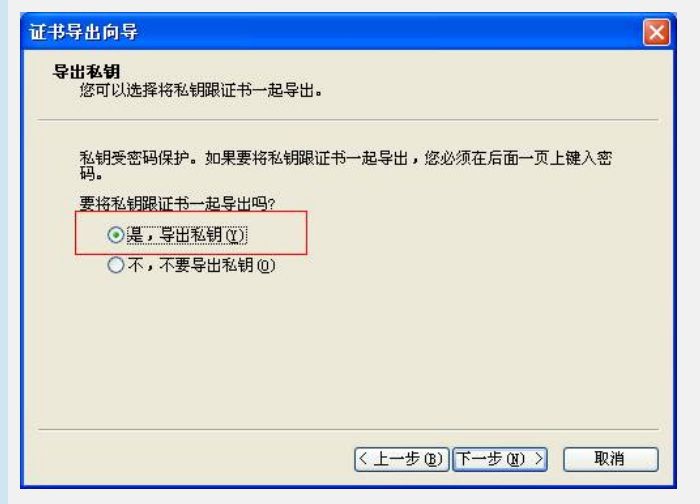

图4-c 导出生成的服务器验证证书示意图c

8) 点击【下一步】:

| 证书导出向导                                   | × |
|------------------------------------------|---|
| <b>导出文件格式</b><br>可以用不同的文件格式导出证书。         |   |
| 选择要使用的格式                                 |   |
| ◯ DER 编码二进制 X 509 ( CER) ℚ)              |   |
| ○ Base64 编码 X.509 (.CER) (≦)             |   |
| ○加密消息语法标准 - PKCS #7 证书( PTB) ℃)          |   |
|                                          |   |
| ●私人信息交換 - PKCS #12 (.PFX)(P)             |   |
| 🧾 如果可能,将所有证书包括到证书路径中 🖤                   |   |
| ☑ 启用加强保护(要求 IE 5.0, NT 4.0 SP4 或更高版本)(图) |   |
| 🔲 如果导出成功,删除密钥 🕼                          |   |
|                                          | _ |
| 〈上一步 ④)下一步 ④)〉 取消                        |   |

图4-d 导出生成的服务器验证证书示意图d

9) 点击【下一步】, 输入导出密码。

| T<br>书导出向导                    | Σ                 |
|-------------------------------|-------------------|
| <b>密码</b><br>要保证安全,您必须用密码保护私银 | ].                |
| 键入并确认密码。                      |                   |
| 密码 (P):                       |                   |
| ↓<br>确认密码(C):                 |                   |
|                               |                   |
|                               |                   |
|                               |                   |
|                               |                   |
|                               |                   |
|                               | 〈上一步 ④)下一步 ④ 〉 取消 |

图4-e 导出生成的服务器验证证书示意图e

10) 点击【下一步】, 输入服务器证书文件存在的位置

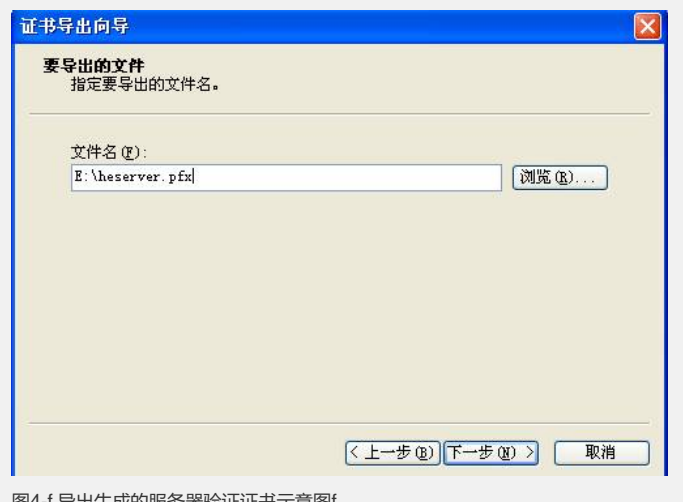

图4-f 导出生成的服务器验证证书示意图f

11) 点击【下一步】。

| 证书导出向导 |                                                                        |  |  |  |
|--------|------------------------------------------------------------------------|--|--|--|
|        | 正在完成证书导出向导<br>您已成功地完成证书导出向导。<br>您已指定下列设置:                              |  |  |  |
|        | 文件名 E: \heserver.pfx<br>导出密钥 是<br>包括证书路径中所有证书 否<br>文件格式 个人信息交换 (*.pfx) |  |  |  |
|        |                                                                        |  |  |  |
| 34     | < 上一步 (B) 完成 取消                                                        |  |  |  |

图4-g 导出生成的服务器验证证书示意图g

12) 点击【完成】。查看E盘根目录: heserver.pfx 导出成功, 如下图所示

|            | 名称 -                                   | 大小   | 类型              | 修改日期            |
|------------|----------------------------------------|------|-----------------|-----------------|
| 文件和文件夹任务   | 3110                                   |      | 文件夹             | 2006-8-4 17:23  |
| 0.000      | 99                                     |      | 文件夹             | 2006-6-22 21:41 |
| 109年一1新文叶天 | Program Files                          |      | 文件夹             | 2006-8-14 14:56 |
| 将这个文件关发带到  | temp                                   |      | 文件夹             | 2006-8-1 15:51  |
| 11月11日日11日 | 🛅 test                                 |      | 文件夹             | 2006-8-16 10:13 |
| DW DW      | i i i i i i i i i i i i i i i i i i i  |      | 文件夹             | 2006-8-9 18:04  |
|            | ○出差报告                                  |      | 文件夹             | 2006-6-9 12:45  |
| 宅位置        | 会                                      |      | 文件夹             | 2006-8-16 10:16 |
|            | ○ 工作周振                                 |      | 文件夹             | 2006-8-9 11:00  |
| 我的电脑       |                                        |      | 文件夹             | 2006-6-23 16:34 |
| ) 我的文档     | 一 新加速                                  |      | 文件夹             | 2006-7-24 12:35 |
| 共享文档       | 英语学习                                   |      | 文件夹             | 2006-6-22 20:30 |
| 9 回上報應     | 11111111111111111111111111111111111111 |      | 文件夹             | 2006-8-16 9:59  |
|            | ○ 特正论文汇总                               |      | 文件夹             | 2006-5-13 11:10 |
|            | Asserver                               | 3 13 | Personal Inform | 2006-8-16 10:15 |

图5 导出生成的服务器验证证书完成后示意图

## 4. 客户端身份验证证书的生成

操作步骤和生成服务器身份验证证书的类似,只是在"高级证书申请"中,选择"客户端 身份验证证书"。如图10所示:

| Ticrosoft 证书服务                                             | peap                                    |                                      |           |          |
|------------------------------------------------------------|-----------------------------------------|--------------------------------------|-----------|----------|
| 高级证书申请                                                     |                                         |                                      |           | _        |
| 识别信息:                                                      |                                         |                                      |           |          |
| 姓名: heclient                                               |                                         |                                      |           |          |
| 电子邮件: he@h3c.co                                            | om                                      |                                      |           |          |
| 公司: h3c                                                    |                                         |                                      |           |          |
| 部门: ts                                                     |                                         |                                      |           |          |
| 市/县: bi                                                    |                                         |                                      |           |          |
| 省: bj                                                      |                                         |                                      |           |          |
| 国家(地区): CN                                                 |                                         |                                      |           |          |
| 需要的证书类型:                                                   |                                         |                                      |           |          |
| 客户端身份                                                      | 计验证证书 🔽                                 |                                      |           |          |
| 密钥选项:                                                      |                                         |                                      |           |          |
| ③ 创建新石                                                     | 密钥集 〇使月                                 | 用现存的密钥集                              |           |          |
| CSP: Microsoft I                                           | Enhanced Cryptog                        | raphic Provider v1.0                 | ~         |          |
| 密钥用法: 〇交换                                                  | <ul> <li>○签署 ○]</li> </ul>              | 两者                                   |           |          |
| 密钥大小: 1024                                                 | 最小值: 384 (一般语<br>最大值:16384              | 例大小: 512 1024 2048 4096 8192 16384 ) |           |          |
| <ul> <li>自动密報</li> </ul>                                   | 月容器名称 🤇                                 | )用户指定的密钥容器名称                         |           |          |
| ☑标记室報                                                      | 用为可导出                                   |                                      |           |          |
| · 두 ·                                                      | 密钥到文件                                   |                                      |           |          |
| 图10 生成的客户端验证                                               | 正证书示音图                                  |                                      |           |          |
|                                                            |                                         |                                      |           |          |
|                                                            |                                         |                                      |           |          |
| 当证书安装完成后,                                                  | 在控制台可                                   | 以看到该证书。如图1                           | 1所示。      |          |
|                                                            |                                         |                                      |           |          |
| ■ 控制台1 - 【控制台根节点\证                                         | 书 - 当前用户\个人                             | \证书]                                 |           |          |
| 白文件(2)操作(4) 查看(2) 收                                        | · ▲ ● ● ● ● ● ● ● ● ● ● ● ● ● ● ● ● ● ● | 1b (t)                               |           |          |
|                                                            | 1.054944                                | 10000 25                             |           | INTER OF |
| □ 正的日間 2月                                                  | heclient                                | pesp                                 | 2007-8-16 | 客户编验证    |
| 日 二 个人                                                     | 122 heserver                            | 24sb                                 | 2007-8-16 | 服务器验证    |
| • 〇 受信任的根证书颁发机构<br>> 〇 全当信任                                |                                         |                                      |           |          |
| • • 中级证书硬发机构                                               |                                         |                                      |           |          |
| <ul> <li>Active Directory 用户对象</li> <li>受信任的发行者</li> </ul> | 65                                      |                                      |           |          |
| ····································                       |                                         |                                      |           |          |
| ● ● 受信任人                                                   |                                         |                                      |           |          |
| 1 🔄 证书注册申请                                                 |                                         |                                      |           |          |
|                                                            |                                         |                                      |           |          |
| 图11 导出生成的客户                                                | □端验证证‡                                  | 完成后示意图                               |           |          |
| 而而早长忠                                                      | ⊨.                                      |                                      |           |          |
| 凹、配直天键的                                                    | <i></i>                                 |                                      |           |          |
| 1) 左昭冬哭洪                                                   |                                         | 书旦田本体发安白进证                           | 书的相证书     | 而左安白於    |

1) 在服务器端配置的根证书是用来签发客户端证书的根证书,而在客户端配置根 证书是用来签发服务器证书的,如果服务器证书和客户端证书为同一个根证书签发 的,那么服务器和客户端配置的根证书应该是一样的。

2) 注意证书的有效期。可以调整证书有效期为一个较长时间。具体调整方法本文 不做描述,请参考其他文档。